## デジタル完走証発行手順

①「速報サイト」にアクセスして、「ゼッケンNo.」もしくは「名前」で検索して自分の記録 ページを開いてください。

※ゼッケンNo.は頭の0は付けずに検索ください(例:087の方は87で検索)

| TIMESYNC                                    |           | ナンバー/名称 <b>Q</b> |  |
|---------------------------------------------|-----------|------------------|--|
|                                             |           |                  |  |
|                                             | TRANK IS  |                  |  |
| <sup>2023年4月23日開催</sup><br>第2回 周防大島マラニック100 |           |                  |  |
|                                             | 種目        |                  |  |
|                                             | 100km     |                  |  |
|                                             | 70km      |                  |  |
|                                             |           |                  |  |
|                                             |           |                  |  |
| 2日日 当ページQRコード                               |           | ▲ 人数一覧ページ        |  |
|                                             |           |                  |  |
|                                             |           |                  |  |
|                                             | TIMECVNIC |                  |  |

②自分の記録ページ下部にデジタル完走証が記載されています。 「PDF形式」もしくは「画像形式」でダウンロードが可能です。

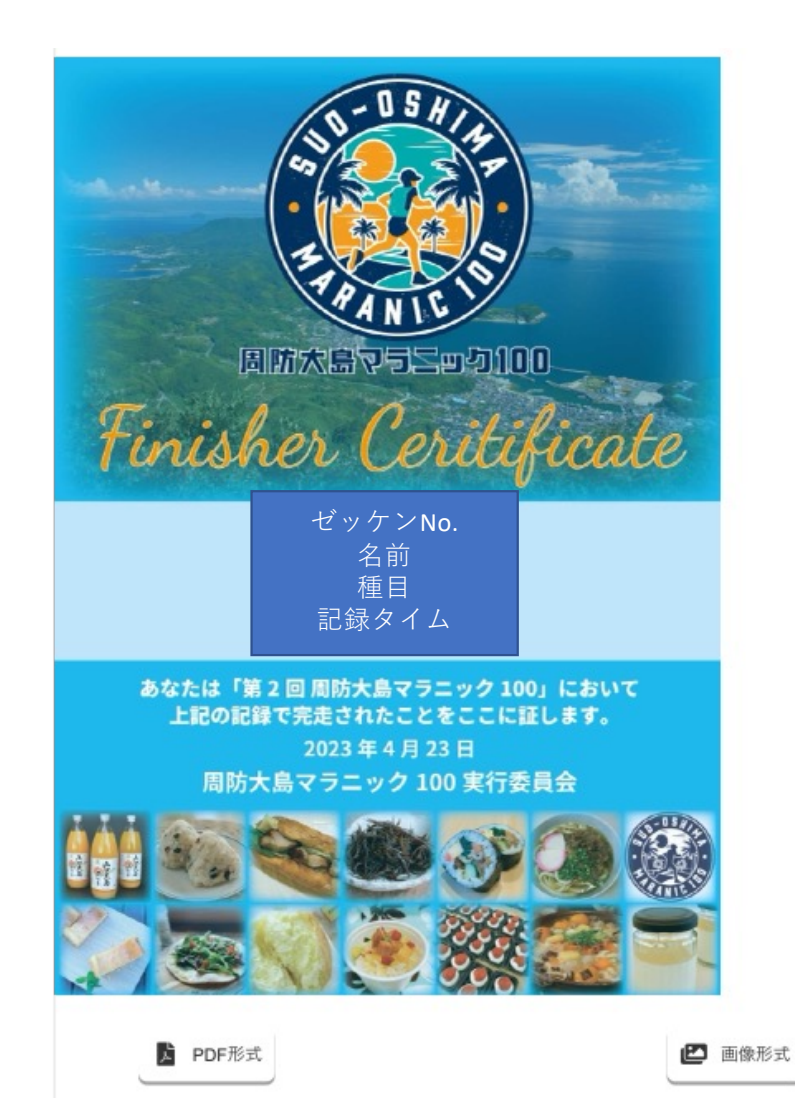